# REPUBLIK INDONESIA KEMENTERIAN HUKUM DAN HAK ASASI MANUSIA

# SURAT PENCATATAN CIPTAAN

Dalam rangka pelindungan ciptaan di bidang ilmu pengetahuan, seni dan sastra berdasarkan Undang-Undang Nomor 28 Tahun 2014 tentang Hak Cipta, dengan ini menerangkan:

Nomor dan tanggal permohonan

EC00202135227, 28 Juli 2021

#### Pencipta

Nama

5

Alamat

Kewarganegaraan

Pemegang Hak Cipta

Nama Alamat

Kewarganegaraan

Jenis Ciptaan Judul Ciptaan

Tanggal dan tempat diumumkan untuk pertama kali di wilayah Indonesia atau di luar wilayah Indonesia

Nomor pencatatan

Jangka waktu pelindungan

Bregas Aryo Saputro, Tony Mulya Kusumah dkk

Perum Mayang Pratama Blok B/99, Rt/Rw: 003/008, Kel: Mustikasari, Kec: Mustika Jaya, , Bekasi, JAWA BARAT, 17157

Indonesia

#### Bregas Aryo Saputro, Tony Mulya Kusumah dkk

: Perum Mayang Pratama Blok B/99, Rt/Rw: 003/008, Kel: Mustikasari, Kec: Mustika Jaya , Bekasi, JAWA BARAT, 17157

Indonesia

#### **Program Komputer**

Sistem Informasi Simpan Pinjam Pada Koperasi Karya Husada RS. Persahabatan Berbasis Desktop

1 September 2020, di Bekasi

Berlaku selama 50 (lima puluh) tahun sejak Ciptaan tersebut pertama kali dilakukan Pengumuman.

: 000261953

:

adalah benar berdasarkan keterangan yang diberikan oleh Pemohon. Surat Pencatatan Hak Cipta atau produk Hak terkait ini sesuai dengan Pasal 72 Undang-Undang Nomor 28 Tahun 2014 tentang Hak Cipta.

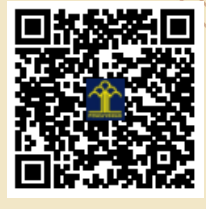

a.n. MENTERI HUKUM DAN HAK ASASI MANUSIA DIREKTUR JENDERAL KEKAYAAN INTELEKTUAL

> Dr. Freddy Harris, S.H., LL.M., ACCS. NIP. 196611181994031001

Disclaimer:

Dalam hal pemohon memberikan keterangan tidak sesuai dengan surat pernyataan, menteri berwenang untuk mencabut surat pencatatan permohonan.

ŢŢ

#### LAMPIRAN PENCIPTA

| No | Nama                   | Alamat                                                                                                    |
|----|------------------------|----------------------------------------------------------------------------------------------------|
| 1  | Bregas Aryo Saputro    | Perum Mayang Pratama Blok B/99, Rt/Rw: 003/008, Kel: Mustikasari, Kec: Mustika Jaya,                       |
| 2  | Tony Mulya Kusumah     | Graha Harapan Blok B 4 No.4, Rt/Rw: 001/017, Kel: Mustika Jaya, Kec: Mustika Jaya                          |
| 3  | Minda Septiani, M.Kom  | Jl. Mendut 4 Blok G4 No. 21 RT 014 RW 04 Aren Jaya                                                         |
| 4  | Rizki Aulianita, M.Kom | Cluster Green Living 2 No.2 Jl, Bawang Raya Kp. Cibitung Sebrang RT.001/008 Kel. Cimuning Kec. Mustikajaya |
| 5  | Khoirun Nisa, M.Kom    | Perumahan Pondok Ungu Permai Blok G.14 No.5 RT.007/011 Kaliabang Tengah, Bekasi Utara                      |
| 6  | Verra Sofica, M.Kom    | Gg. Mangga No. 299 Rt.05/03 Kel. Jatibening Kec. Pondok Gede                                               |
| 7  | Narti, M.Kom           | Kedaung Wetan Rt. 02/02 No.95 Tangerang, Banten                                                            |
| 8  | Numan Musyaffa, M.Kom  | JL Musirin II No 86 Rt 005/002, Kedoya Selatan, Kebon Jeruk, Jakarta Barat 11520                           |

#### LAMPIRAN PEMEGANG

| No | Nama                   | Alamat                                                                                                    |
|----|------------------------|----------------------------------------------------------------------------------------------------|
| 1  | Bregas Aryo Saputro    | : Perum Mayang Pratama Blok B/99, Rt/Rw: 003/008, Kel: Mustikasari, Kec: Mustika Jaya                      |
| 2  | Tony Mulya Kusumah     | Graha Harapan Blok B 4 No.4, Rt/Rw: 001/017, Kel: Mustika Jaya, Kec: Mustika Jaya                          |
| 3  | Minda Septiani, M.Kom  | Jl. Mendut 4 Blok G4 No. 21 RT 014 RW 04 Aren Jaya, Bekasi Timur, 17111                                    |
| 4  | Rizki Aulianita, M.Kom | Cluster Green Living 2 No.2 Jl, Bawang Raya Kp. Cibitung Sebrang RT.001/008 Kel. Cimuning Kec. Mustikajaya |
| 5  | Khoirun Nisa, M.Kom    | Perumahan Pondok Ungu Permai Blok G.14 No.5 RT.007/011 Kaliabang Tengah, Bekasi Utara                      |
| 6  | Verra Sofica, M.Kom    | Gg. Mangga No. 299 Rt.05/03 Kel. Jatibening Kec. Pondok Gede, Bekasi, 17412                                |
| 7  | Narti, M.Kom           | Kedaung Wetan Rt. 02/02 No.95 Tangerang, Banten                                                            |
| 8  | Numan Musyaffa, M.Kom  | JL Musirin II No 86 Rt 005/002, Kedoya Selatan, Kebon Jeruk, Jakarta Barat 11520                           |

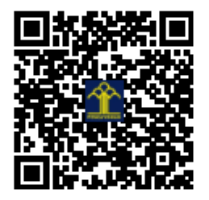

# LAPORAN HASIL RANCANGAN Sistem Informasi Simpan Pinjam Pada Koperasi Berbasis Desktop

Program koperasi usaha simpan pinjam berbasis desktop ini dirancang untuk dapat digunakan dalam mengelola trasaksi simpan pinjam yang terjadi dalam koperasi. Program ini juga sebagai kontrol bagi koperasi dalam mengetahui transaksi usaha simpan pinjam. Adapun fitur-fitur yang dapat digunakan pada program ini adalah Mengelola data master admin dan user, mengelola data anggota, mengelola transaksi simpanan anggota, mengelola transaksi pinjaman, angsuran dan laporan simpan pinjam serta laporan pengguna

Berikut merupakan *user interface login* pada aplikasi usaha simpan pinjam:

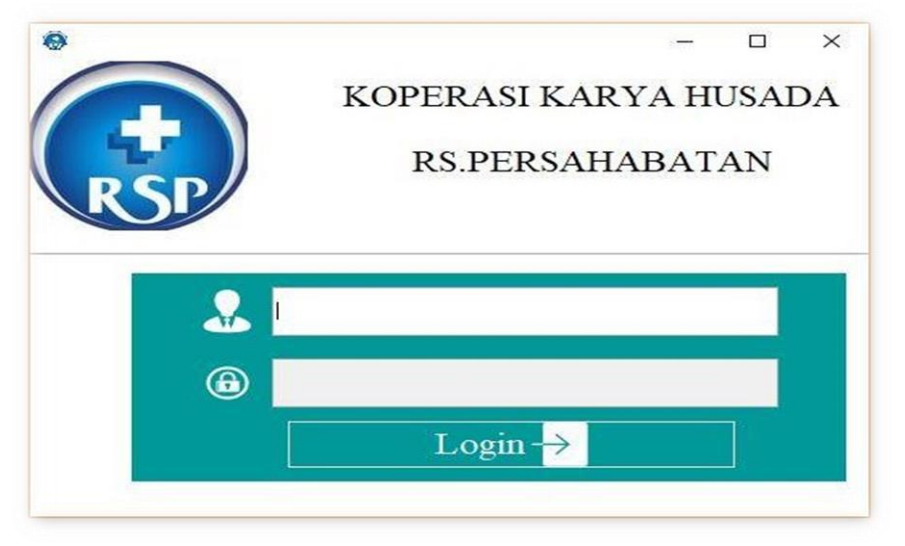

#### Gambar 1

# Halaman Login User Koperasi Simpan Pinjam Karya Husada RS. Persahabatan

Hak Akses Level pada aplikasi ini terdari 2 yaitu, ketua dan petugas. Pada bagian ketua dapat mengeloladata petugas, melihat laporan anggota, melihat laporan simpanan, melihat laporan pinjaman, dan melihat laporan angsuran. Sedangkan bagian petugas bertugas untuk mengelola transaksi simpanan, mengelola transaksi pinjaman, mengelola transaksi angsuran, mengelola data master seperti data anggota & data pengguna.

Berikut adalah Tampilan Menu Utama Pada Koperasi Karya Husada RS. Persahabatan:

1. Menu Utama

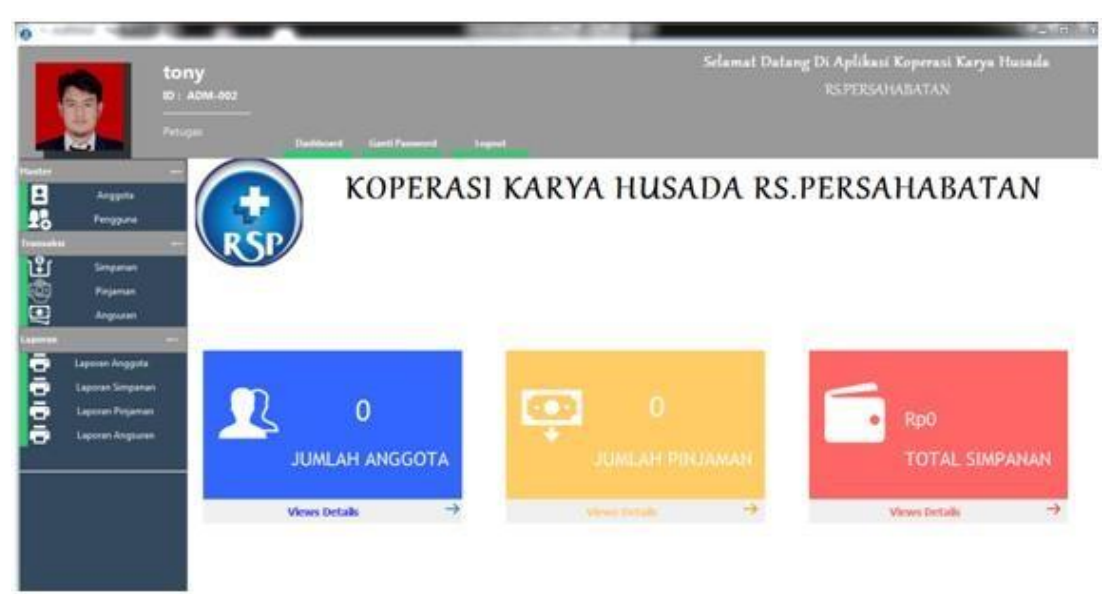

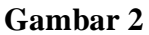

# Menu Utama Simpan Pinjam Koperasi Karya Husada RS. Persahabatan

Pada menu utama diatas terdapat *button* yang berfungsi sebagai berikut:

a. Home

Menu file yang digunakan untuk beranda aplikasi terdiri Menu Utama seperti data master, transaksi dan laporan serta di dalam dashboard juga ditampilkan Jumlah Anggota, Jumlah Pinjam dan Total Simpanan. Ganti Password juga dapat dilakukan di menu ini.

b. Logout

Menu file digunakan unutk logout dari aplikasi

c. Data master

Menu master digunakan untuk mengelola master data diantaranya data anggota, data pengguna.

d. Transaksi

Menu transaksi digunakan untuk mengelola transaksi, diantaranya transaksi simpanan, pinjaman dan angsuran.

e. Laporan

Menu laporan digunkan untuk membuat laporan-laporam dari data master dan data transaksi, yang terdiri dari Laporan Anggota, Laporan Pengguna, Laporan Simpanan dan Laporan Pinjaman.

# 2. Menu Mengelola Data Anggota

|                   | Data Ar | nggota                    |                         |
|-------------------|---------|---------------------------|-------------------------|
| NIP Anggota       |         | Alamat                    |                         |
| 300920001         |         | 71 2                      | 00                      |
| Nama Anggota      |         | JI.Damai No.              | 98                      |
| Febri             |         |                           |                         |
| Tanggal Bergabung |         |                           |                         |
| 19 Mei 20         |         |                           |                         |
| Tanggal Lahir     |         | Status                    |                         |
| 10 Nov 82         |         | <ul> <li>Aktif</li> </ul> | Tidak Aktif             |
| Golongan          |         | Foto :                    |                         |
| pns               | •       |                           |                         |
| Unit Pekerjaan    |         |                           | (m. m)                  |
| Perawat           |         |                           |                         |
| Nomor Telepon     |         |                           |                         |
| 0987787762        |         |                           |                         |
| Nomor Rekening    |         |                           |                         |
| 122738            |         |                           |                         |
|                   |         | *Uk                       | uran Gambar 140x170 px  |
|                   | A1      | Atta                      | /tony/Desktop/bregas jp |

Menu Mengelola Data Anggota

Tombol-tombol yang ada pada menu Data Anggota yaitu:

a. Tombol Tambah

Untuk menambahkan data anggota dengan cara klik tombol tambah data anggota →Isi secara lengkap data-data seperti NIP Anggota, Nama Anggota, Tanggal bergabung, Tgl Lahir, Golongan, Unit Pekerjaan, Nomor Telp dan Nomor Rekening.

b. Tombol Simpan

Memastikan data jangan sampai ada yang terlewat dan benar. Jika data sudah benar → Klik Simpan. Berikut adalah tampilan data anggota yang berhasil disimpan:

|                                  | Data Anggota                      |                          |
|----------------------------------|-----------------------------------|--------------------------|
| NIP Anggota<br>300920001 Message | Alamat                            | .98                      |
| Febri<br>Tanggal Bergabung       | Data Anggota berhasil Ditambahkan |                          |
| Tanggal Lahir                    | Status                            | 0 <b>-</b> 1 - 1 - 1     |
| 10 Nov 82                        | C Aktr                            | TIDAK AKUT               |
| Golongan                         | Foto :                            | 100                      |
| Unit Pekerjaan                   |                                   |                          |
| Perawat                          |                                   |                          |
| Nomor Telepon                    |                                   |                          |
| 0987787762                       |                                   |                          |
| Nomor Rekening                   |                                   |                          |
| 122738                           |                                   | ikuran Gambar 140x170 px |
|                                  |                                   |                          |

Gambar 4

Menu Menyimpan Data Anggota

c. Tombol Hapus

Terlebih dahulu mencari data yang akan dihapus pada menu filter (cari) → Klik Hapus, jika berhasil terhapus akan menampilkan pesan:

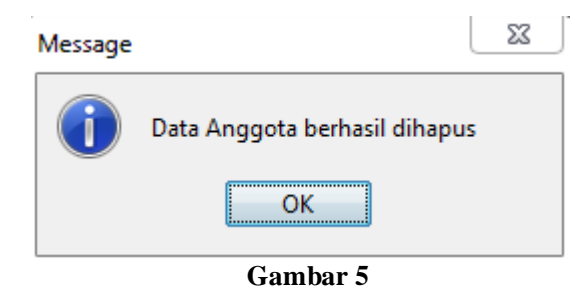

Pesan Berhasil Hapus Data Anggota

d. Tombol Edit

Apabila ingin mengubah data anggota, Cari terlebih dahulu data anggota yang akan diubah → Klik Edit Data sehingga muncul pesan berikut:

| Message |                                | 23 | J |
|---------|--------------------------------|----|---|
| 1       | Data Anggota berhasil diupdate |    |   |
|         | ОК                             |    |   |

#### Gambar 6

#### Pesan Update Data Anggota

Berikut adalah tampilan data yang sudah tersimpan di database koperasi.

| NIF | P Anggota  |        | _ |     |    | Alamat                    |         |            |             |         |
|-----|------------|--------|---|-----|----|---------------------------|---------|------------|-------------|---------|
| 300 | 0920001    |        |   |     |    | Jl.Dama                   | i No.98 |            |             |         |
| Na  | ma Anggo   | ota    |   |     | _  |                           |         |            |             |         |
| Feb | ori        |        |   |     |    |                           |         |            |             |         |
| Tar | nggal Berg | Jabung |   |     |    |                           |         |            |             |         |
| 191 | Mei 20     |        |   |     |    |                           |         |            |             |         |
| Tar | nggal Lah  | ir     |   |     |    | Status                    |         |            |             |         |
| 10  | Nov 82     |        |   |     |    | <ul> <li>Aktif</li> </ul> |         | 0          | Tidak Aktif |         |
| Go  | longan     |        |   |     |    | Foto :                    |         |            |             |         |
| pns |            |        |   |     | -  |                           |         |            |             |         |
| Uni | it Pekerja | an     |   |     |    |                           |         |            |             |         |
| Per | awat       |        |   |     |    |                           |         | 81         |             |         |
| No  | mor Tele   | oon    |   |     |    |                           |         | S-         |             |         |
| 098 | 87787762   | 2      |   |     |    |                           | 2       |            |             |         |
| No  | mor Reke   | ning   |   |     |    |                           |         | VI.        | 6           |         |
| 12  | 2738       |        |   |     |    |                           |         |            |             |         |
|     |            |        |   |     |    |                           | *Ukurai | n Gambar 1 | 40x170 px   |         |
| SI  | MPAN       |        |   | BAT | AL |                           | Attach  | /tony/D    | esktop/bre  | gas jpg |
|     |            | ·      |   |     |    | 0                         |         | ·          |             | A       |

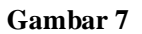

Tampilan Grid Data Anggota yang sudah tersimpan

# 3. Tampilan Transaksi Pada Koperasi Simpan Pinjam yaitu:

#### a. Form Simpanan

| engguna ADM-0  | 02             | Tanggal 20: | 020-09-30          |                       |       |                  |
|----------------|----------------|-------------|--------------------|-----------------------|-------|------------------|
| o Simpanan     | SPN-2009001    |             | Jenis Sir<br>Wajib | npanan                |       | Jumlah<br>125000 |
| ) Anggota      | 300920001      | C           | ٩,                 |                       |       |                  |
| ama Anggota    | Febri          |             |                    |                       |       |                  |
| o Rekening     | 128947         |             |                    |                       |       |                  |
| ımlah Simpanan | 0              |             |                    |                       |       |                  |
| enis Simpanan  | Jenis Simpanan |             |                    |                       |       |                  |
| ımlah Simpanan |                |             | Total Si           | mpanan <sub>Rp.</sub> | 25000 |                  |
|                | SIMPAN         | S BATAL     |                    |                       |       |                  |

SIMPANAN

# Gambar 8

## Form Transaksi Simpanan

Pada transaksi ini terdapat dua tombol yaitu tombol Simpan dan Batal.

- Tombol Simpan : Digunakan untuk menyimpan data simpanan anggota. Caranya Isi data anggota seperti No. Simpanan, ID Anggota, Nama Anggota, No.Rekening, Jumlah Simpanan, jenis simpanan dan Tombol + digunakan untuk menambah simpanan lain dan menampilkan ke grid. → Klik Tombol Simpan untuk menyimpan data simpanan anggota Sehingga muncul Total simpanan anggota tersebut.
- 2) Tombol Batal : Untuk melakukan pembatalan terhadap transaksi simpanan

#### b. Form Transaksi Pinjaman

Pada Form ini berisikan transaksi pinjaman anggota.

|                 |           |                |             | PINJAM               | AN            |           |           |                |          |
|-----------------|-----------|----------------|-------------|----------------------|---------------|-----------|-----------|----------------|----------|
| Pengguna ADM-0  | 02        | Nomor Pinjaman | PJN-2009003 | Tanggal Pinjaman     | 2020-09-30    |           |           |                |          |
| ata Anggota     |           |                |             | Data Anggota         |               |           |           |                |          |
| Anggota         | 300920001 | Q              |             | Tanggal Bergabung    | Tanggal Lahir | Golongan  | Pekerjaan | Alamat         | Simpanan |
| ama Anggota F   | Febri     |                |             | 2020-02-01           | 1987-07-12    | pns       | Perawat   | Jl.Damai N0.89 | 0        |
| omor Rekening   | 128947    |                |             |                      |               |           |           |                |          |
|                 |           |                |             | Maximal Peminjaman : | 10000000      |           |           |                |          |
| mlah Pinjaman   | 5000000   |                |             | Simp                 | an            | $\otimes$ | Batal     |                |          |
| ma Angsuran     | 10        | BULAN          |             |                      |               |           |           |                |          |
| nga 10%         | 500000    |                |             |                      |               |           |           |                |          |
| ital Pinjaman   | 5500000   |                |             |                      |               |           |           |                |          |
| ngsuran / Bulan | 550000    |                |             |                      |               |           |           |                |          |
|                 |           |                |             |                      |               |           |           |                |          |

## Gambar 9

#### Form Transaksi Pinjaman Anggota

Cara menggunakan Form Pinjaman ini yaitu Klik Data Transaksi  $\rightarrow$  Transaksi Pinjaman. Lalu isi semua data seperti Data Anggota yang terdiri dari Id, nama dan nomor rekening, keterangan pinjaman, jumlah pinjaman, lama angsuran, bunga sebesar 10% dari pinjaman, total dan nominal angsuran per bulan  $\rightarrow$  Klik Simpan untuk menyimpan transaksi pinjaman. Klik Batal  $\rightarrow$  untuk membersihkan data atau melakukan pembatalan.

c. Form Transaksi Angsuran

#### ANGSURAN

| ID Pengguna                     | ADM-002     |                      |              | [ | Data Angsuran |              |              |              |               |  |
|---------------------------------|-------------|----------------------|--------------|---|---------------|--------------|--------------|--------------|---------------|--|
| Nomor Angsuran                  | PMB-2009002 | Tanggal Angsura      | n 2020-09-30 |   | No.Angsuran   | Tanggal Angs | Progres Angs | Jumlah Pemba | Sisa Angsuran |  |
| Data Angsuran<br>Nomor Pinjaman | P3N-2009003 | Jumlah Pinjaman      | 500000       |   |               |              |              |              |               |  |
| Tanggal Pinjaman                | 2020-09-30  | Bunga                | 500000       |   |               |              |              |              |               |  |
| ID Anggota                      | 300920001   | Tagihan Bulan ini    | 550000       |   |               |              |              |              |               |  |
|                                 |             | Total Bayar          | 550000       |   |               |              |              |              |               |  |
| Nama Anggota                    | Febri       | Angsuran Ke-         | 1            |   |               |              |              |              |               |  |
| Tenor Angsuran                  | 10          | Sisa Hutang Pinjaman | 4950000      |   |               |              |              |              |               |  |
| Total Pinjaman                  | 5500000     | Progres Angsuran     | 0            |   |               |              |              |              |               |  |
|                                 |             | Sisa Angsuran        | 9            |   |               |              |              |              |               |  |
|                                 |             |                      |              |   |               |              |              |              |               |  |
|                                 | 🖺 Simpan    | 🛞 Batal              |              |   |               |              |              |              |               |  |
|                                 |             |                      |              |   |               |              |              |              |               |  |
|                                 |             |                      |              |   |               |              |              |              |               |  |
|                                 |             |                      |              |   |               |              |              |              |               |  |

Gambar 10 Form Transaksi Pinjaman Angsuran

Form Transaksi, berisi pencatatan angsuran yang dibayarkan oleh anggota koperasi setiap bulannya. Caranya dengan mengklik Form Angsuran Pada Menu Transaksi kemudian isi data dengan lengkap seperti Nomor Angsuran, Tanggal Angsuran, Data angsuran: Nomor pinjaman, Tanggal Pinjaman, Id Anggota, nama, tenor, total angsuran, Tagihan, total bayar dan angsuran ke- sekian, sisa hutang dan sisa angsuran. Apabila data sudah benar → klik Tombol Simpan

Transaksi simpanan, pinjaman dan angsuran dikelola oleh bagian petugas. Bagian petugas menginput transaksi simpanan sesuai dengan waktu yang telah di tentukan, Trasaksi pinjaman diinput jika anggota melakukan pinjaman pada koperasi. Untuk transaksi angsuran diinput berdasarkan waktu pembayaran pinjaman yang dilakukan anggota.

# 4. Tampilan laporan Anggota, Simpanan, Pinjaman dan Angsuran:

a. Tampilan laporan Anggota

Cara menampilkan laporan tersebut pilih Menu laporan → Klik laporan Anggota. Jika ingin menyetak kartu anggota → klik Cetak Kartu. Namun apabila ingin menampilkan anggota secara keseluruhan → Klik Cetak menyeluruh

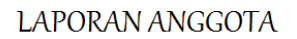

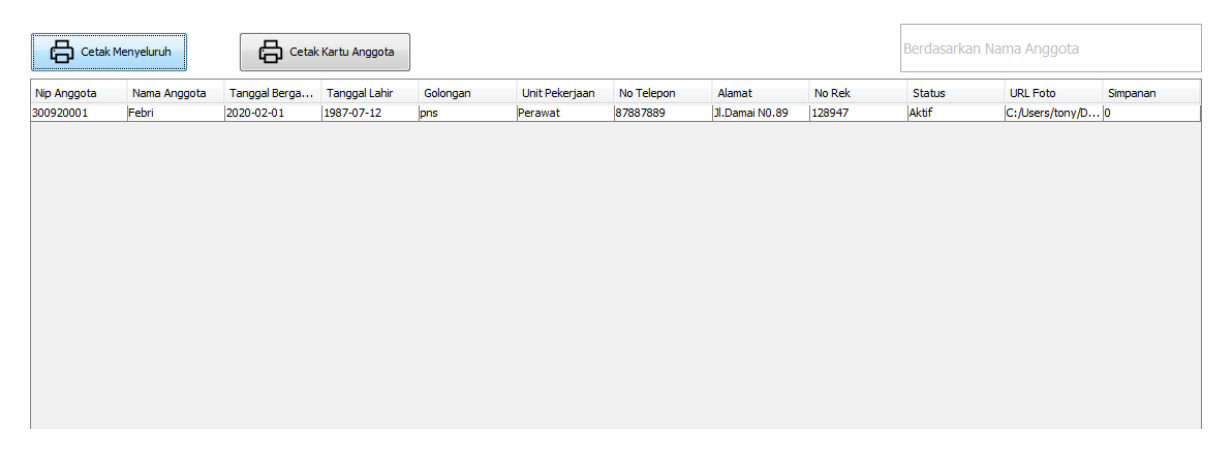

# Gambar 11 Laporan Data Anggota

b. Tampilan laporan Simpanan

Pilih menu laporan → Klik Laporan Simpanan. Pada laporan Simpanan terdapat 3 tombol yaitu Tombol Cetak Periode: Untuk memilih Bulan dan Tahun Simpanan, Tombol Cetak Menyeluruh: Menampilkan keseluruhan simpanan dalam Periode yang dipilih dan Tombol Cetak Simpanan Per Anggota: Untuk menampilkan data simpanan per orang.

# LAPORAN SIMPANAN

|                  | Cetak Periode             |             | Berdasar     | 'kan Nama Anggota |
|------------------|---------------------------|-------------|--------------|-------------------|
| Cetak Menyeluruh | etak Simpanan Per-Anggota |             |              |                   |
| No.Simpanan      | Tanggal Simpanan          | NIP Anggota | Nama Anggota | Total             |
| SPN-2009001      | 2020-09-30                | 300920001   | Febri        | 25000             |
|                  |                           |             |              |                   |

# Gambar 12

# Laporan Simpanan Anggota

c. Tampilan laporan Pinjaman

Cara untuk menampilkan Laporan Pinjaman yaitu Pilih menu laporan → Klik Laporan Pinjaman. Terdapat dua tombol yaitu Tombol Cetak Periode untuk memilih periode Tahun & Bulan. Tombol Cetak Menyeluruh untuk menampilkan secara keseluruhan Pinjaman yang sudah cair.

#### LAPORAN PINJAMAN

| Cetak Meny  | reluruh      | Periode         |               |           | Berdasarkan N  | lama Anggota   |
|-------------|--------------|-----------------|---------------|-----------|----------------|----------------|
| No.Pinjaman | Nama Anggota | Jumlah Pinjaman | Lama Angsuran | Bunga 10% | Angsuran/Bulan | Total Pinjaman |
| PJN-2009003 | Febri        | 5000000         | 10            | 500000    | 550000         | 4950000        |
|             |              |                 |               |           |                |                |
|             |              |                 |               |           |                |                |
|             |              |                 |               |           |                |                |
|             |              |                 |               |           |                |                |
|             |              |                 |               |           |                |                |

# Gambar 13

# Laporan Pinjaman Anggota

# d. Tampilan laporan Angsuran

|                  |                  | LAP         | ORAN ANGSU  | IRAN           |                    |                   |
|------------------|------------------|-------------|-------------|----------------|--------------------|-------------------|
| Cetak Menyeluruh | Cetak Periode    |             |             |                | Berdasarkan Nama A | Inggota           |
| No.Angsuran      | Tanggal Angsuran | No.Pinjaman | Angsuran Ke | Tenor Angsuran | Sisa Piutang       | Jumlah Pembayaran |
| PMB-2009002      | 2020-09-30       | PJN-2009003 | 1           | 10             | 4950000            | 550000            |
|                  |                  |             |             |                |                    |                   |
|                  |                  |             | Gambar      | 14             |                    |                   |

Laporan Angsuran Anggota

Laporan Anggota, Simpanan, Pinjaman dan Angsuran dapat diakses oleh bagian Ketua. Setiap laporan dapat dicetak berdasarkan bulan dan tahun yang diinginkan. Akan muncul tampilan kotak untuk memilih Periode yang diinginkan → Klik Cetak periode. Untuk Laporan Menyeluruh → Klik Cetak Menyeluruh